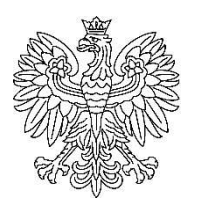

Ministerstwo Kultury Dziedzictwa Narodowego i Sportu

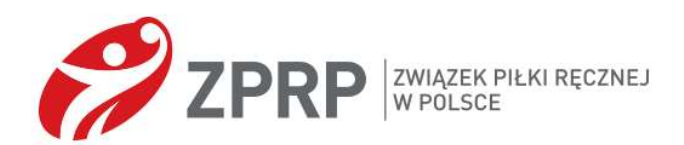

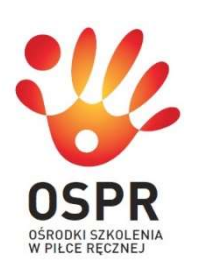

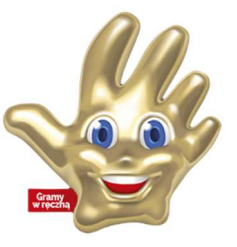

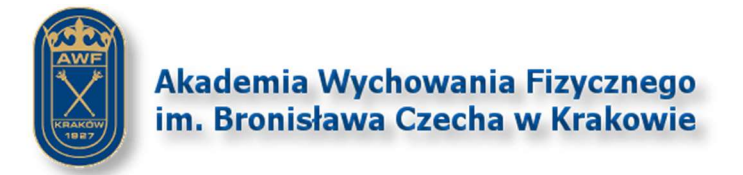

# Multimedialny Podręcznik Szkoleniowy

Dla systemu operacyjnego Windows

# Piłka ręczna

Instrukcja instalacji

#### Sfinansowano ze środków Ministerstwa Kultury, Dziedzictwa Narodowego i Sportu

Multimedialny Podręcznik Szkoleniowy (MPS) jest narzędziem multimedialnym wspomagającym treningi piłki ręcznej w grupach przygotowawczych. Materiał dydaktyczny zawarty w MPS jest zatwierdzony przez Polską Federację Piłki Ręcznej.

Podręcznik elektroniczny jest przeznaczony dla nauczycieli wychowania fizycznego, trenerów, licealistów, młodych sportowców.

#### MPS działa tylko pod kontrolą systemu operacyjnego Windows.

## I. REJESTRACJA UŻYTKOWNIKA

Aby otrzymać Multimedialny Podręcznik Szkoleniowy (MPS), musisz najpierw wypełnić formularz na stronie: <u>https://atpr.pl/multimedialny-podrecznik-szkoleniowy/</u> Następnie otrzymasz na podany adres mailowy (do 24 godzin - sprawdź także w spamie) link do pobrania pliku zip z MPS. Sprawdź jego rozmiar. Ten plik będzie musiał zostać rozpakowany.

#### **II. INSTALACJA MPS**

Pobierz na swój komputer plik z programem. Skontaktuj się z Pionem Sportowym (Szkolenia) ZPRP, jeśli nie możesz pobrać pliku.

1. Rozpakuj plik do folderu. Powinieneś otrzymać zestaw plików instalacyjnych

| Nazwa           | Data modyfikacji | Тур         | Rozmiar    |
|-----------------|------------------|-------------|------------|
| 🗄 setup MPS.exe | 12.07.2021 12:10 | Aplikacja 🚄 | 1 732 KB   |
| setup MPS-1.bin | 12.07.2021 12:09 | Plik BIN    | 1 046 844  |
| setup MPS-2.bin | 12.07.2021 12:09 | Plik BIN    | 1 048 576  |
| setup MPS-3.bin | 12.07.2021 12:10 | Plik BIN    | 832 228 KB |

2. Wybierz plik "setup MPS.exe", kliknij go prawym przyciskiem myszy i wybierz polecenie

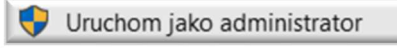

3. W następnym oknie zostaniesz poproszony o określenie lokalizacji na dysku, w której zainstalowany zostanie program. Nie zmieniaj niczego, jeśli nie jesteś pewien swoich działań.

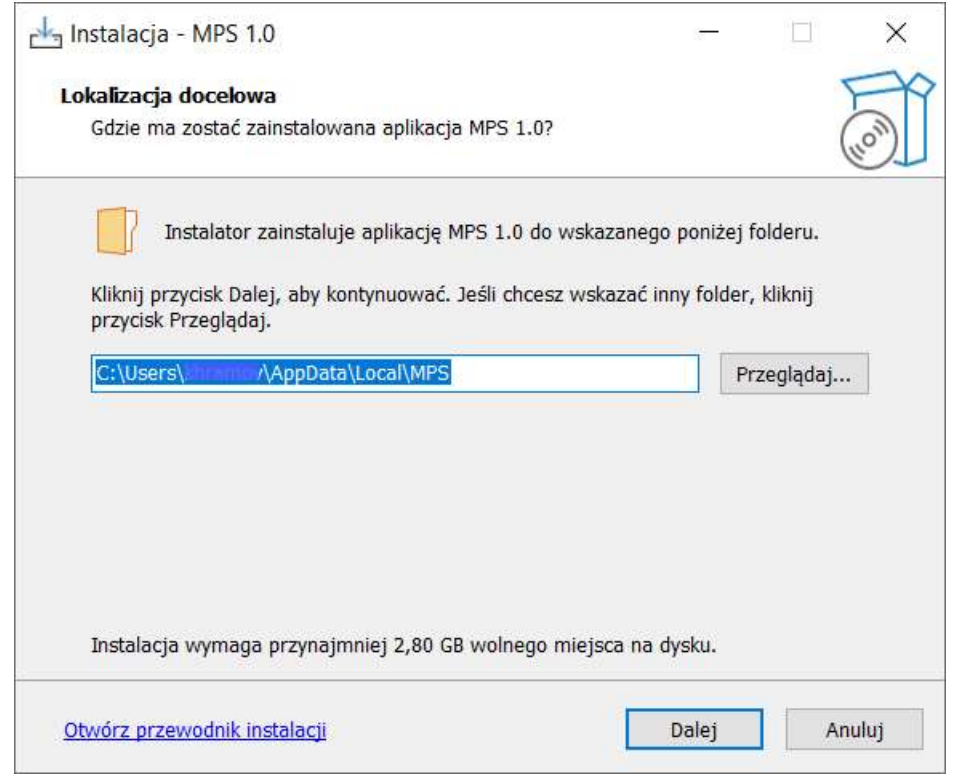

Naciśnij przycisk "Dalej", aby kontynuować.

4. Wyświetlone okno wskaże lokalizację skrótu do programu w menu Start.

| 占 Instalacja - MPS 1.0                                                                                           |                                                     | ÷.                         |                       | ×     |
|----------------------------------------------------------------------------------------------------|-----------------------------------------------------|----------------------------|-----------------------|-------|
| <b>Folder Menu Start</b><br>Gdzie mają zostać umieszczone skróty                                                 | do aplikacji?                                       |                            | (                     | - Con |
| E Instalator utworzy skróty do ap<br>E Start.<br>Kliknij przycisk Dalej, aby kontynuować<br>przycisk Przeglądaj. | likacji we wskazanym p<br>. Jeśli chcesz wskazać ir | oniżej folc<br>nny folder, | lerze Meni<br>kliknij | u     |
| E-Sport\MPS                                                                                                    |                                                     | Pr                         | zeglądaj              |       |
|                                                                                                    |                                                     |                            |                       |       |
| Otwórz przewodnik instalacji                                                                                     | Wstecz                                              | Dalej                      | An                    | nuluj |

Kliknij "Dalej", aby kontynuować

5. Następne okno ma charakter informacyjny.

| otowy do rozpoczęcia instalacji                                 |                              |                   |           |
|-----------------------------------------------------------------|------------------------------|-------------------|-----------|
| Instalator jest już gotowy do rozp<br>komputerze.               | oczęcia instalacji aplikacji | MPS 1.0 na        | (         |
| Kliknij przycisk Instaluj, aby rozpo<br>lub zmienić ustawienia. | cząć instalację lub Wstec    | z, jeśli chcesz j | orzejrzeć |
| Lokalizacja docelowa:<br>C:\Users\ AppData\                     | Local\MPS                    |                   | 1         |
| Folder w Menu Start:<br>E-Sport\MPS                             |                              |                   |           |
|                                                                 |                              |                   |           |
|                                                                 |                              |                   |           |
|                                                                 |                              |                   | 2         |

Kliknij "Instaluj"

#### 6. Rozpocznie się instalacja.

| Hanstalacja - MPS 1.0                                         |         |   | ×      |
|---------------------------------------------------------------|---------|---|--------|
| Instalacja                                                    |         |   | FR     |
| Poczekaj, aż instalator zainstaluje aplikację MPS 1.0 na komp | uterze. |   | (10m)  |
| Dekompresja plików                                            |         |   |        |
| C:\Users\khramov\AppData\Local\MPS\server\web\swf\161.s       | wf      |   |        |
|                                                               |         |   |        |
|                                                               |         |   |        |
|                                                               |         |   |        |
|                                                               |         |   |        |
|                                                               |         |   |        |
|                                                               |         |   |        |
|                                                               |         |   |        |
|                                                               |         |   |        |
|                                                               |         |   |        |
|                                                               |         |   |        |
| Otwórz przewodnik instalacii                                  |         |   | Anului |
| otworz przewodnik instalacji                                  |         | / | manaj  |

Musisz poczekać, aż ten proces się zakończy.

7. Po zakończeniu kopiowania plików programu MPS wyświetlony zostanie monit o potrzebie zainstalowania Adobe Air. Jest to składnik wymagany do działania programu.

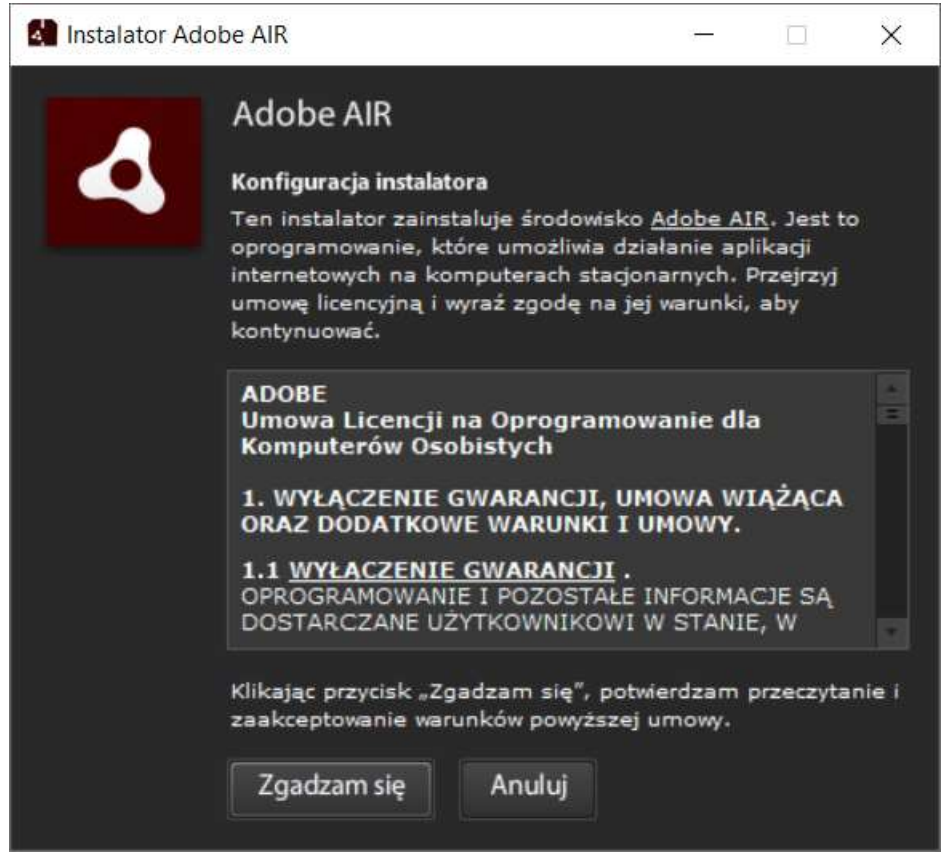

Kliknij "Zgadzam się", aby kontynuować.

8. Zakończenie instalacji Adobe AIR

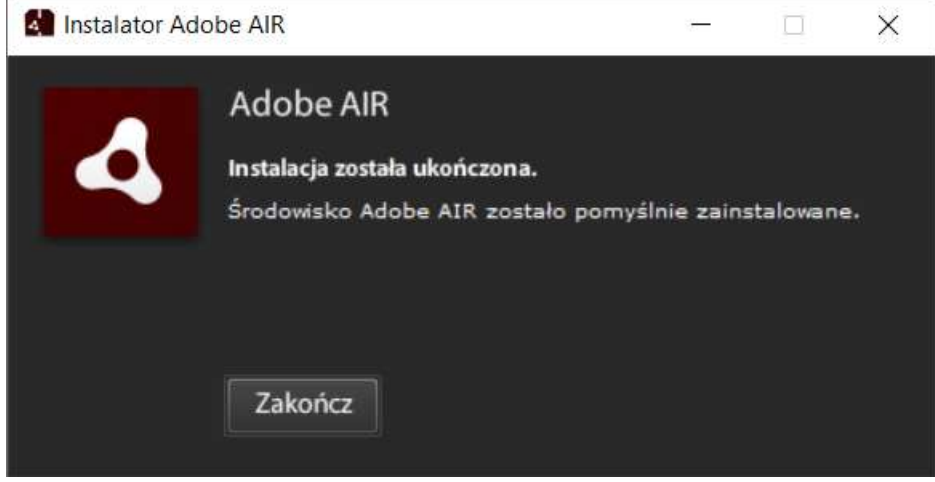

Kliknij "Zakończ", aby kontynuować.

9. Na ekranie pojawi się okno z komunikatem o zakończeniu instalacji.

| 📥 Instalacja - MPS 1.0    | - 🗆 ×                                                                                                    |  |
|---------------------------|----------------------------------------------------------------------------------------------------|--|
|                           | Zakończono instalację aplikacji<br>MPS 1.0                                                                                                    |  |
| EPP                       | Instalator zakończył instalację aplikacji MPS 1.0 na<br>komputerze. Aplikacja może być uruchomiona poprzez użycie<br>zainstalowanych skrótów.<br>Kliknij przycisk Zakończ, aby zakończyć instalację. |  |
| (10))                     |                                                                                                    |  |
|                           |                                                                                                    |  |
| Otwórz przewodnik instala | cji Zakończ                                                                                                    |  |

Kliknij "Zakończ".

## **III. URUCHOMIENIE PROGRAMU**

Pierwsze uruchomienie MPS można wykonać:

1. Korzystając ze skrótu znajdującego się na pulpicie:

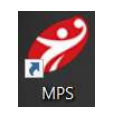

2. Poprzez menu Start: Start → Programy → E-Sport → MPS → *P* MPS

6 z 6